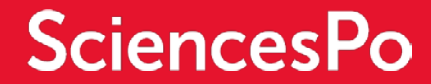

# **CVEC CONTRIBUTION** ADMINISTRATIVE PROCESS

# **STEP BY STEP GUIDE**

The "Student success and orientation" law (*loi "ORE"*) presented by the government has established a <u>student life and campus contribution (CVEC</u>) (<u>fr.</u>) of **90€ per year (2018/2019 rate)**. The amount is due each year for all the students enrolled in higher education studies.

This contribution is mandatory and aims to strengthen the social, health, cultural and sports support of students, as well as to reinforce prevention and health education actions carried out for them.

All students registered or in the process of being enrolled must pay this amount to the CROUS via the website

https://www.messervices.etudiant.gouv.fr/

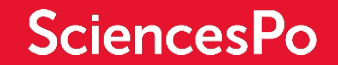

#### STEP 1 - REGISTRATION PROCESS CREATE YOUR PROFIL ON MESSERVICES.ETUDIANT.GOUV.FR

STEP 2 - CONNECTION PROCESS CREATE YOUR PASSWORD

## **STEP 3 – PAYEMENT PROCESS** CVEC'S CONTRIBUTION

**STEP 4 – CONFIRMATION OF PAYEMENT PROCESS** SUBMIT THE PROOF OF PAYMENT TO SCIENCES PO

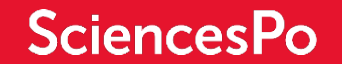

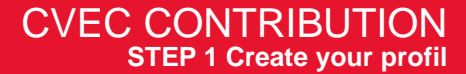

## **STEP 1 - REGISTRATION PROCESS** CREATE YOUR PROFIL ON MESSERVICES.ETUDIANT.GOUV.FR

#### In order to pay the CVEC contribution you need to create an account on

https://www.messervices.etudiant.gouv.fr/

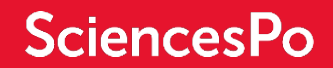

#### Suivez-nous 📻 🕑 etudiant.gouv.fr

Inscription Connexion

# MesServices.etudiant.gouv.fr

## S'INSCRIRE DANS L'ENSEIGNEMENT SUPÉRIEUR

Simulateur de bourse

ARPE

**DEMANDER UNE BOURSE OU UNE AIDE** 

Suivi du dossier

social étudiant (DSE) social étudiant (DSE)

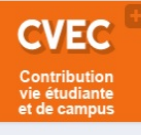

Demande de dossier

#### LOGEMENT 2018-2019

IMPORTANT : la phase complémentaire de demande de logement est ouverte depuis le mercredi 4 juillet.

#### CVEC - CONTRIBUTION VIE ETUDIANTE ET DE CAMPUS

Chaque étudiant en formation initiale dans un établissement d'enseignement supérieur doit désormais s'acquitter de la CVEC **avant** de s'inscrire dans son établissement : l'attestation d'acquittement devra être présentée à l'établissement.

La procédure d'acquittement, par

### LOG YOURSELF ON MesServices.etudiant.gouv.fr

Click on « *Inscription* » to create an account or on « *Connexion* » if you already have an account.

| Civilite YOUR TITLE    |                     |               |   |            |   |
|------------------------|---------------------|---------------|---|------------|---|
| Sélectionnez votre civ | lité                |               |   |            | • |
| Nom * FAMILY NAME      |                     |               |   |            |   |
|                        |                     |               |   |            |   |
| Prénom * FIRST NAME    |                     |               |   |            |   |
|                        |                     |               |   |            |   |
| Deuxième prénom SE     | COND FIRSTNAME (i   | f applicable) |   |            |   |
|                        |                     |               |   |            |   |
| Troisième prénom THI   | RD FIRSTNAME (if ap | oplicable)    |   |            |   |
|                        |                     |               |   |            |   |
| Date de naissance * DA | E OF BIRTH          |               |   |            |   |
| Jour DAY               | •                   | Mois MONTH    | • | Année YEAR | • |
|                        |                     |               |   |            |   |
| Adresse courriel * El  | VIAIL ADDRESS       |               |   |            |   |

## YOUR STUDENT'S IDENTITY

Enter your personal details See translation on the image

#### Numéro Identification Nationale

Le numéro INE (Identification Nationale Etudiant) ou BEA : Il figure sur votre carte d'étudiant ou sur le relevé de notes du baccalauréat, ou sur l'imprimé de confirmation d'inscription au baccalauréat.

Numéro INE \* INE Number

Si vous possédez un numéro INE et que ce numéro n'est pas accepté, veuillez cocher "Je n'ai pas d'INE".

Si vous ne possédez pas de numéro INE (vous venez de l'étranger ou vous êtes scolarisé dans un établissement ne dépendant pas de l'Education nationale), vous devrez nous fournir un justificatif de votre inscription dans l'enseignement supérieur français sur l'année en cours ou à venir ou une attestation de stage en France.

Une proposition d'accueil temporaire en cité universitaire, que le crous vous a adressée par mail, est acceptée comme justificatif.

 Je n'ai pas d'INE
 I DO NOT HAVE A INE NUMBER

 Annuler
 Envoyer >

### **INE NUMBER**

Depending of your situation, you may not have an INE number.

The INE number is available:

- On your Baccalaureat results
- On last year's student registration certificate if your were studying in France.

If you were not studying in France last year then tick the option **I do not have an INE number** 

« Je n'ai pas d'INE »

You will be requested to upload your « *Enrollment certificate* » available on your Sciences Po student area. A provisional number will be issued.

| CRÉATION D'UN    | NOUVEAU PROFIL - ÉTAPE 2                                 |                                                                                                    |                                  |
|------------------|----------------------------------------------------------|----------------------------------------------------------------------------------------------------|----------------------------------|
| Vérification a   | dresse courriel                                          |                                                                                                    |                                  |
| Un code de vér   | ffication de votre adresse vous a été envoyé par courrie | l.                                                                                                    | You                              |
| Adresse courriel | *                                                        |                                                                                                    | nore                             |
| cvec@sciences    | po.fr                                                    |                                                                                                    | with                             |
| Code de vérifica | ion *                                                    |                                                                                                    |                                  |
|                  |                                                          |                                                                                                    |                                  |
|                  | MesServices.etudiant.gouv.fr] Vérification o             | de votre adresse courriel Bolte de réception x                                                                                                    |                                  |
|                  | noreply@messervices.etudiant.gouv.fr                     |                                                                                                    |                                  |
|                  |                                                          | étudiant MesServices.et                                                                                                    | udiant.gouv.fr                   |
|                  |                                                          | Bonjour M. SMITH David,                                                                                                    |                                  |
|                  |                                                          | Vous avez fait une demande de création de profil sur messervices e                                                                                                    | tudiant.gouv.fr.                 |
|                  |                                                          | Afin de garantir l'authenticité de votre adresse courriel, voici le code<br>dans le formulaire d'Inscription:                                                                   | de vérification à reporter       |
|                  |                                                          | NB : si vous n'arrivez pas jusqu'au bout de la procédure d'insci<br>faudra recommencer l'inscription depuis le début (le code de ve<br>valable que pour la procédure en cours). | ription, il<br>śrification n'est |

#### You will receive an email from noreply@messervices.etudiant.gouv.fr with a verification code to enter on the form.

| A Identité de l'étudiant               |   |
|----------------------------------------|---|
| Situation Familiale *                  |   |
| Sélectionnez votre situation familiale | • |
| Nationalité *                          |   |
| FRANCE                                 | v |
|                                        |   |
| Identité de l'étudiant                 |   |
| tuation Familiale *                    |   |

| <br>Sélectionnez | votre situation | familiale |  |
|------------------|-----------------|-----------|--|
|                  |                 |           |  |

Sélectionnez votre situation familiale

Célibataire Divorcé(e) Marié(e)

PACS

#### Veuf(ve)

## **Choose your marital status** « situation familiale »

- Célibataire / Single -
- Divorcé(e) / Divorced -
- Marié (e) / Married -
- PACS / Civil union -
- Veuf (ve) / Widowed

# **Indicate your Nationality** « Nationalité »

| . Établissement                                                 |                                     |                         |
|-----------------------------------------------------------------|-------------------------------------|-------------------------|
| Année universitaire en cours                                    |                                     |                         |
| Non inscrit à ce jour dans un établissement                     |                                     |                         |
| 🗆 Établissement à l'étranger                                    |                                     | w vider tous ies champs |
| Département                                                     | Établissement *                     |                         |
| Selectionnez un département •                                   | Autre                               | *                       |
|                                                                 | Paris IEP                           | ٩                       |
| ·                                                               | PARIS IEP - site de MENTON [FRANCE] | *                       |
|                                                                 | PARIS IEP - site DIJON [FRANCE]     |                         |
|                                                                 | PARIS IEP - site LE HAVRE [FRANCE]  |                         |
|                                                                 | PARIS IEP - site NANCY [FRANCE]     |                         |
| Situation étudiante                                             | PARIS IEP - site POITIERS [FRANCE]  |                         |
|                                                                 | PARIS IEP - site REIMS [FRANCE]     |                         |
| Cette inscription va être vérifiée. Si vos justificatifs ne sor | PARIS IEP 7e [FRANCE]               | ×                       |

## **ETABLISSEMENT**

Leave « Département » empty

Under « Etablissement » type Paris IEP and choose your campus.

« Paris IEP » stands for Institut d'Etude Politique and corresponds to Sciences Po Paris.

| 🞓 Situation étudiante                                                                                                    |                    |
|----------------------------------------------------------------------------------------------------|--------------------|
| Cette inscription va être vérifiée. Si vos justificatifs ne sont pas valides, votre compte sera bloqué.                                                                                                    | STUDE              |
| Pièce justificative d'identité * (Format PDF, JPG, PNG, 10Mo maximum pour l'ensemble des PJ) Choisir un fichier Aucun fichier choisi Passport                                                                                                    | Upload             |
| Ce justificatif doit obligatoirement être à votre nom, avec photo. Ce justificatif peut être soit votre carte d'identité, votre passeport,<br>votre permis de conduire.                                                                                                    | • Pièce<br>Upload  |
| Pièce iustificative étudiante * (Format PDF, JPG, PNG, 10Mo maximum pour l'ensemble des PJ)                                                                                                    |                    |
| Choisir un fichier Aucun fichier choisi                                                                                                    | • Pièce            |
| Vous devez nous fournir un justificatif de votre inscription dans l'enseignement supérieur français sur l'année en cours ou à venir.                                                                                                    |                    |
| Si vous ne disposez pas de ce justificatif, une attestation sur l'honneur, datée et signée, pour nous signaler que vous êtes en cours d'inscription dans<br>l'établissement de votre choix, pour la formation que vous souhaitez et pour l'année universitaire en cours ou à venir, est aussi acceptée. | Upload<br>(availab |
| Etudiants Campus France : Vous devez nous envoyer une attestation sur l'honneur pour nous signaler que vous vous engagez à vous inscrire dans un<br>établissement d'enseignement français. Un modèle d'attestation vous est proposé dans notre FAQ.                                                     |                    |

## STUDENT SITUATION Upload the following documents

• Pièce justificative d'identité Upload your Passport or National Identity Card

## • Pièce justificative étudiante Upload your SciencesPo Enrollment certificate (available on your student area)

| Informations de contact Contact information |
|---------------------------------------------|
| Téléphone fixe                              |
| II.                                         |
| Téléphone portable * Cell phone number      |
|                                             |
| Adresse * Address                           |
|                                             |
|                                             |
|                                             |
|                                             |
| Ville * City                                |
|                                             |
| Code postal * Zip code                      |
|                                             |
| Pays* Country                               |
| FRANCE                                      |
|                                             |

## YOUR CONTACT INFORMATION

Provide your cell phone number and address

The following sheet « family contact information » is not mandatory.

At the end validate by pressing « Envoyer » on the bottom right of the screen.

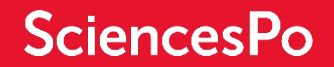

### STEP 2 - CONNECTION PROCESS CREATE YOUR PASSWORD

[MesServices.etudiant.gouv.fr] Compte créé avec succès Boîte de réception x

A moi

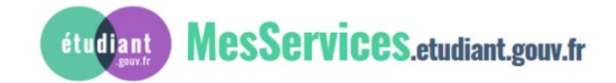

Bonjour M. SMITH David,

Votre compte a été créé sur messervices.etudiant.gouv.fr.

Vous pouvez désormais vous connecter avec les identifiants suivants:

Identifiant: cvec@sciencespo.fr

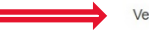

Veuillez suive ce lien at le définir votre mot de passe et terminer le processus d'inscription.

Cependant, certaines des informations que vous avez fournies nécessitent d'être vérifiées afin de vous donner accès à tous les services du Cnous.

L'équipe de messervices.etudiant.gouv.fr vous tiendra informé très prochainement.

Bien cordialement, L'équipe de messervices.etudiant.gouv.fr Once your account is created, you will receive an email to create a password. Open the email and click on « *ce lien* ».

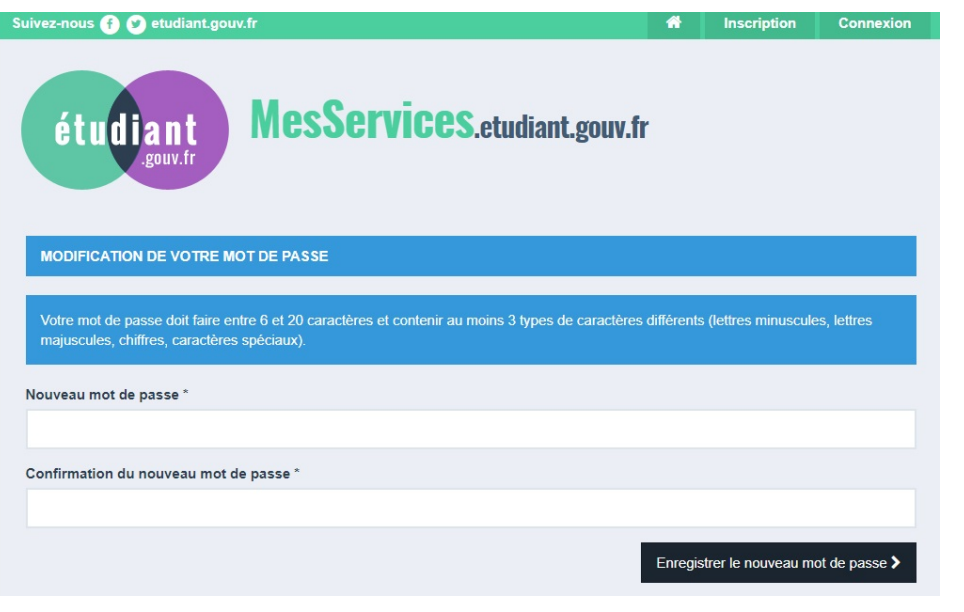

Type your new password twice. It should contain at least 3 different type of characters (small letters, capital letters, numbers, special characters)

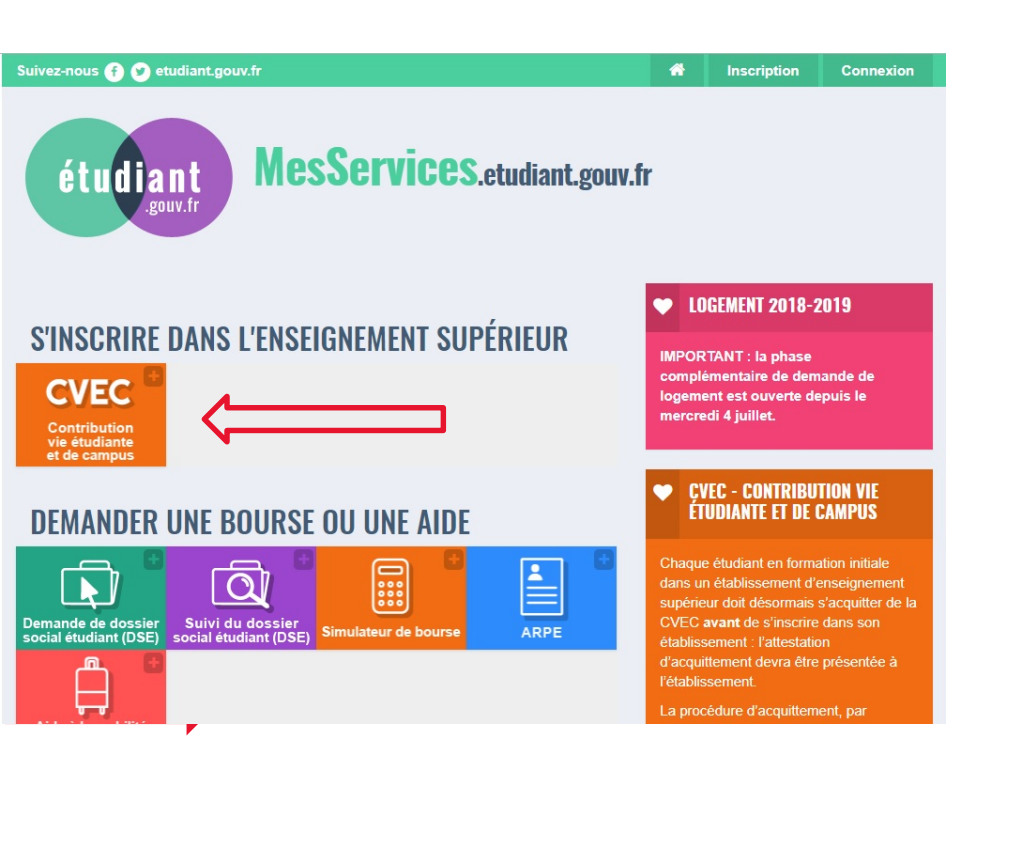

#### **STEP 3 – PAYEMENT PROCESS** CVEC'S CONTRIBUTION

# Log in to your newly created account on <a href="https://www.messervices.etudiant.gouv.fr/">https://www.messervices.etudiant.gouv.fr/</a>

## **Click on CVEC**

#### **VOTRE ATTESTATION**

#### Obtenez votre attestation en 2 minutes :

- 1. Connectez-vous ou créez-vous un compte sur <u>MesServices.Etudiant.gouv.fr</u>
- 2. Indiquez votre ville d'études
- **3.** Acquittez-vous de votre CVEC, par paiement ou exonération
- 4. Obtenez votre attestation, à présenter à votre établissement lors de votre inscription

Découvrez la procédure en détails Même si vous êtes exonéré-e, vous devez suivre la même démarche.

#### OBTENIR MON ATTESTATION

## Scroll down and click on « Obtenir mon attestation »

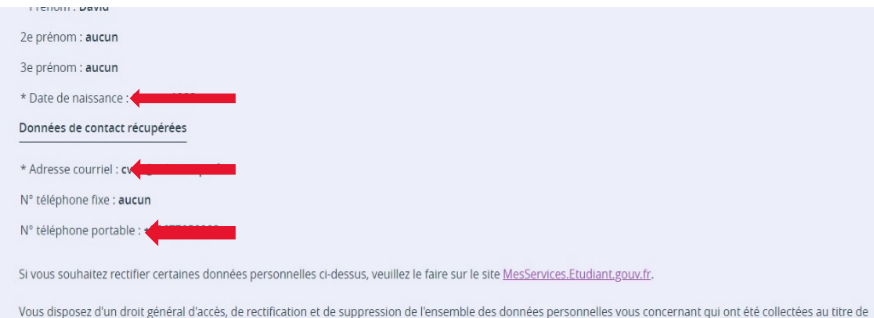

Vous disposez d'un d'orit general d'acces, de rectification et de suppression de l'ensemble des donnees personnelles vous concernant qui ont été collectées au titre de votre inscription pour bénéficier du présent service. Les modalités d'accès sont détaillées dans les Informations sur les Données Personnelles.

#### ATTENTION : Vérifiez bien votre état civil (NOM, Prénoms et date de naissance) car l'attestation ne sera plus modifiable après son émission.

☑ J'ai lu et j'accepte les conditions détaillées dans les Informations sur les Données Personnelles \*

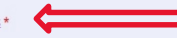

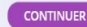

## Check your name and DOB

Tick the box in order to agree with the terms and conditions

**Click on « Continuer »** 

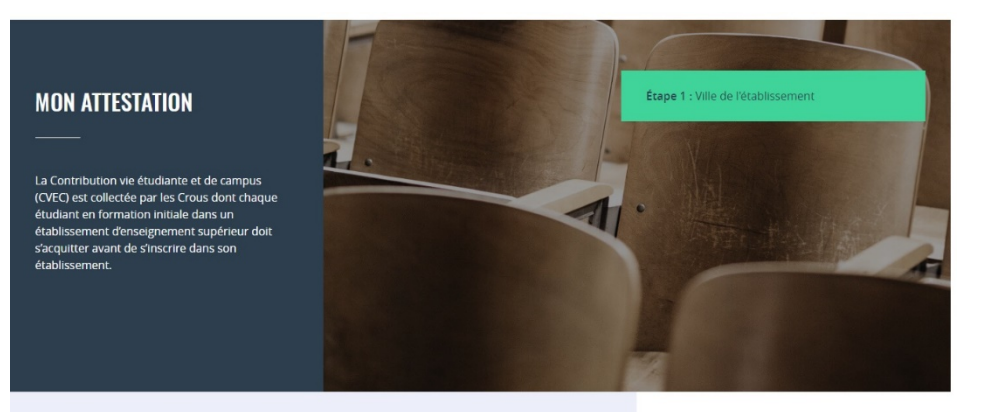

## Type Sciences Po city: « Paris 75000»

Saisissez le code postal ou la ville de l'établissement dans lequel vous allez vous inscrire \*

| Paris (75000)           | × | VALIDER |
|-------------------------|---|---------|
| Paris (75000)           |   |         |
| Paris-l'Hôpital (71150) |   |         |
| Parisot (81310)         |   |         |
| a                       |   |         |

Il y a deux modalités de paiement de la CVEC :

- le paiement en carte bancaire avec délivrance immédiate de l'attestation
- le paiement en espèces à un bureau de poste avec un délai de 2 jours pour la délivrance de l'attestation

Attention : futurs boursiers en attente d'une notification de bourses Vous pouvez payer la CVEC et en demander le remboursement après l'obtention de votre droit à bourse pour l'année universitaire 2018- 2019. La demande de remboursement sera ouverte à partir de septembre sur la plateforme.

Réfugiés, bénéficiaires de la protection subsidiaire, demandeurs d'asile Vous pouvez demander une exonération. Si votre demande d'exonération est acceptée, une attestation vous sera délivrée.

Pour connaitre tous les détails, voir les explications dans M'acquitter de ma CVEC.

#### Paiement en ligne : carte bancaire

Rapide et sécurisé, le paiement par carte bancaire permet la délivrance immédiate de votre attestation d'acquittement.

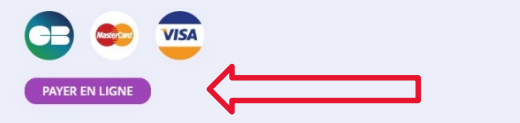

#### **CROUS DE L'ÉTABLISSEMENT**

#### CROUS de Paris

Votre contribution sera gérée par le CROUS d Paris. Choose the online payment and proceed with the payment by credit card.

At the end download your payment certificate « certificat d'attestation de paiement »

## **STEP 4 – CONFIRMATION OF PAYEMENT PROCESS**

#### SUBMIT THE PROOF OF PAYMENT TO SCIENCES PO

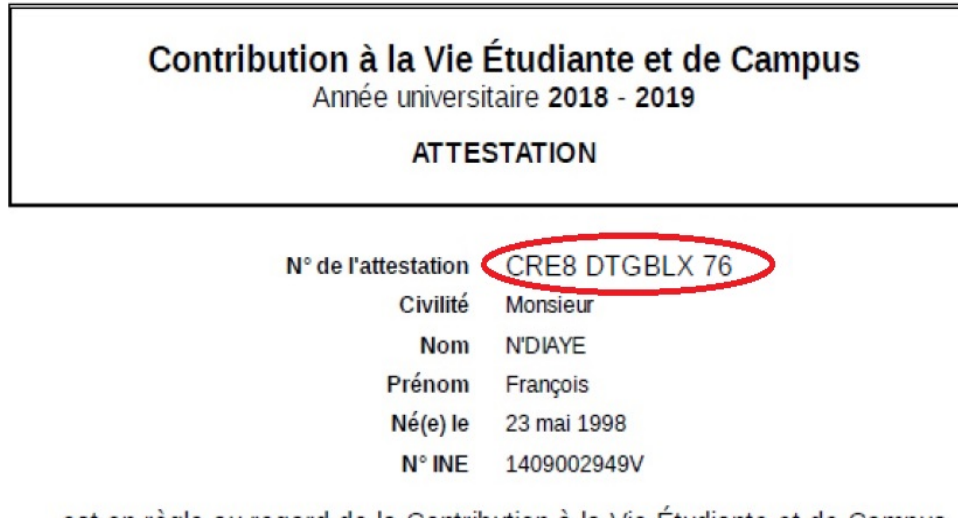

est en règle au regard de la Contribution à la Vie Étudiante et de Campus

| Rattachée au CROUS de | CROUS de Créteil     |
|-----------------------|----------------------|
| Émise le              | 22 juin 2018 à 11:32 |

You must upload your proof of payment of the contribution on your Sciences Po student area

- Administrative services
- > Registration file and certificates
- Process your administrative registration
- Step 5:Supporting documents

You will be requested to indicate your notice of payment personal number: "N° de l'attestation".

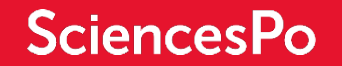

# Should you require additional information or support, you can contact the administrative office

## Location:

9 rue de la Chaise - 75007 Paris

## **Opening hours:**

Monday to Thursday from 9.30am to 12 noon and from 1.30pm to 4pm

Friday from 9.30am to 12 noon

Contact us